# University of Kentucky E-IRB

#### Application Features:

• Controlled and secure user access

Access and Roles

Logging onto the E-IRB requires your 'Link Blue' ID and password.

**Everyone with a 'Link Blue' account can log in as a 'Researcher'.** 

Office of Research Integrity (ORI) and the Institutional Review Board (IRB) will have access based on their 'Role'.

• Automatic check for completeness

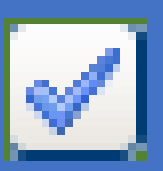

Application can be saved at any point. Close out the application and return to 'submit' application at a later date.

Submission to 'Office of Research Integrity' checks for completeness of application. Providing instant feedback to the researcher that the application is ready for submission.

 Question and Section Validation

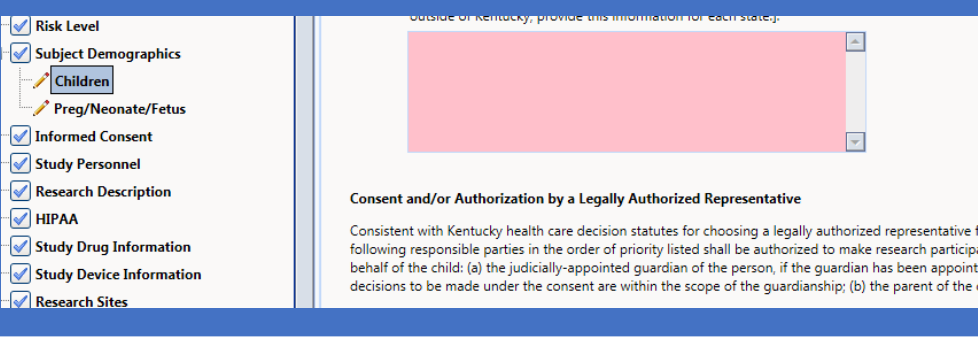

Pencil appears in 'IRB Application Sections' when more information is needed.

Checkmark appears when section is complete.

Question color changes when information is needed within a section.

• Version Control

New features in a timely manner.

Application template will be maintained by ORI, allowing for timely changes to the application when updates are mandated by changes to federal regulations.

Past versions of the application will be retrievable.

| Attachments | If applicable, checkmark and submit the following If Department of Health and Human Service Trial), attach the DHHS-approved Sample In Instructions [HTML] Attachments |
|-------------|----------------------------------------------------------------------------------------------------|
|             |                                                                                                    |

Attach documents in the appropriate sections of the application.

View attachments on section applied or all attachments in one location on the application.

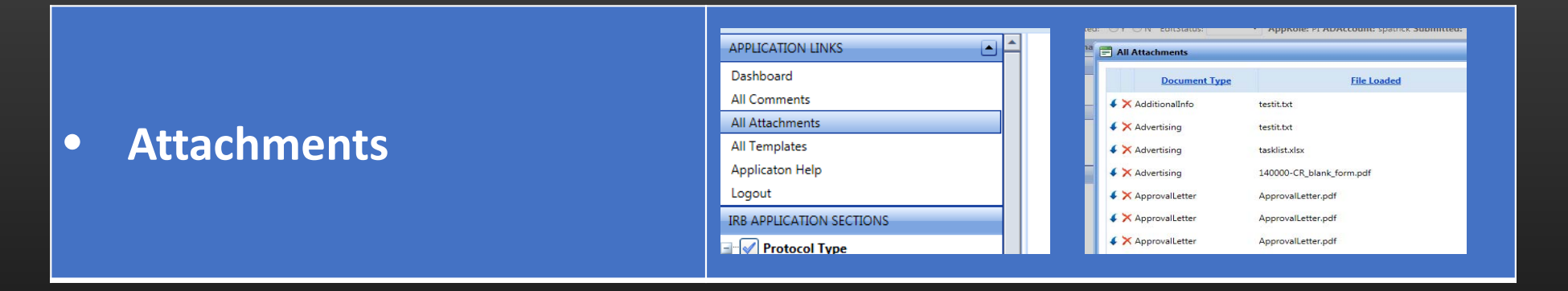

View 'all' attachments for application in one place.

Sort by 'Document Type', 'File Loaded' or 'Document Description'

|          | Dashboard     Print Protocol       Change Approle:     Submitted:       ProtocolID: 41260     Review Phase: IR | All Comm | ments               |      |                                                           |         |
|----------|----------------------------------------------------------------------------------------------------|----------|---------------------|------|-----------------------------------------------------------|---------|
|          |                                                                                                    |          | Sections            | ROLE | Comment                                                   | ADACC   |
|          | Dashboard                                                                                                    |          | All 👻               |      | Y                                                         |         |
| Comments | All Comments                                                                                                   | Select   | Project Information | ORI  | Please revise your protocol<br>information                | wmcl22  |
|          | All Attachments                                                                                                | Select   | Project Information | PI   | I like my title the way it is.                            | spatric |
|          | All Templates                                                                                                  | Select   | Informed Consent    | PI   | There will be a change to this form<br>before next month. | spatric |
|          | Applicaton Help                                                                                                | Select   | Informed Consent    | ORI  | You must make the change before<br>Continuation Review.   | spatric |
|          | Logout                                                                                                    | Comme    | ntr-                |      |                                                           |         |
|          |                                                                                                    |          |                     |      |                                                           |         |

Researchers may view comments made between them and ORI in each section or in one place.

IRB and ORI may view each others' comments on application.

ORI may view 'all' comments.

| - Jighatures(Assurances) | • Si | gnatures | (Assurances) |
|--------------------------|------|----------|--------------|
|--------------------------|------|----------|--------------|

|          | De<br>efi<br>Se<br>P<br>D<br>Fi<br>R R | epartment Authoriect.<br>lect a role and sin<br>lease Select A Ro<br>lease Select A Ro<br>epartment Autho-<br>aculty Advisor (or<br>eview by Other | gnee:<br>le<br>rization<br>rization<br>equivalent) | al, such as PI's Department Chair | or Equivalent, who holds authorit | y to support the PI's ability t |
|----------|----------------------------------------|----------------------------------------------------------------------------------------------------|----------------------------------------------------|-----------------------------------|-----------------------------------|---------------------------------|
| esources |                                        | First Name                                                                                                    | Last Name                                          | Role                              | Department                        | Date Signed                     |
| NEL BAR  | ×                                      | Sheri                                                                                                    | Patrick                                            | Principle Investigator            | Information Services              |                                 |
|          | Si                                     | ave Assurance                                                                                                    | Statement                                          |                                   |                                   |                                 |

Researchers may assign signatures according to departmental policies.

Required signees will get a 'task' in their dashboard to electronically sign application.

|   |                        | Furthermore, by checking this box, I also attest that I have appropriate facilities and resources for conducting the stud     "Please notify the personnel required for signing your IRB application after sending for signatures. After all signatures have b to ORI. |
|---|------------------------|----------------------------------------------------------------------------------------------------|
| • | Signatures(Submission) | eSignature Assurance Vou must re-enter your Username/Password before submitting. Link Blue: Password: Send for Signatures                                                                                                    |

Once the required signatures from the Researcher's department have been obtained, the Principle Investigator may 'Submit' application to ORI by using their 'Link Blue' ID and password.

| <u> </u> | Routing | Appl | lication |
|----------|---------|------|----------|

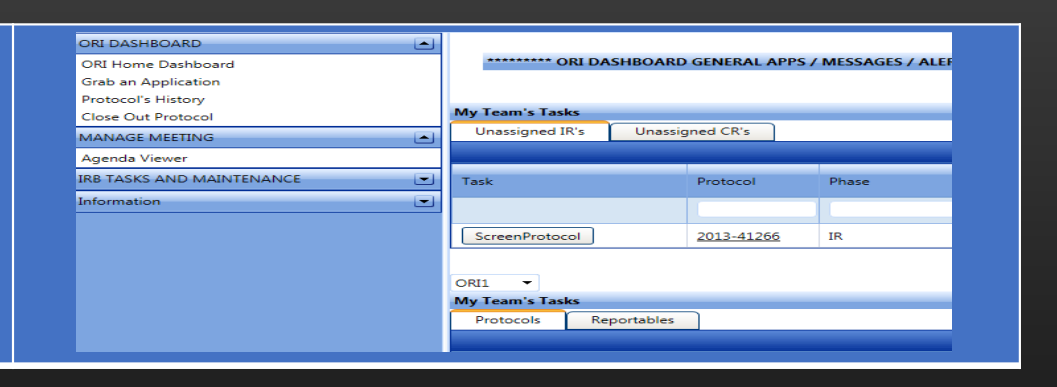

The researcher submits the application and immediately the application appears on ORI's dashboard to be screened.

| -            |      |     | • •      |
|--------------|------|-----|----------|
| $\bigcirc$ ( | Conv | Ann | lication |
|              |      |     |          |

| PI DASHBOARD                  | _            |                                                                                                    |       |                           |  |  |  |
|-------------------------------|--------------|----------------------------------------------------------------------------------------------------|-------|---------------------------|--|--|--|
| PI Home Dashboard             | Сору         | Protocol                                                                                                    |       |                           |  |  |  |
| New Application               | Select the n | vision of the second second se | CODY  |                           |  |  |  |
| Copy Protocol                 | ociect the p | elect the protocol you wish to copy.                                                                                                    |       |                           |  |  |  |
| Protocol's History            |              |                                                                                                    |       |                           |  |  |  |
| APPLICATIONS IN PROGRESS      |              |                                                                                                    |       |                           |  |  |  |
| Un-Finished Applications [13] |              | Protocol                                                                                                    | Туре  | Title                     |  |  |  |
| Signature Needed [0]          |              |                                                                                                    |       |                           |  |  |  |
| 'Approved' Applications [3]   |              |                                                                                                    |       |                           |  |  |  |
| Submitted to ORI [6]          | Select       | 2013-41264                                                                                                    | MEDXP | A protocol to create MR   |  |  |  |
| Waiting for My Response       | Select       | 2013-41262                                                                                                    | MEDXP | An approved protocol (MB) |  |  |  |
| CREATE NEW                    |              |                                                                                                    |       |                           |  |  |  |
| MANAGE STUDY PERSONNEL        | Select       | 2013-41285                                                                                                    | MEDXP | A protocol to create CR   |  |  |  |

Use the 'Copy Protocol' feature to duplicate similar applications. The new application will require researcher to view and save each section as verification that the section is valid for the new application.

• Printing Application

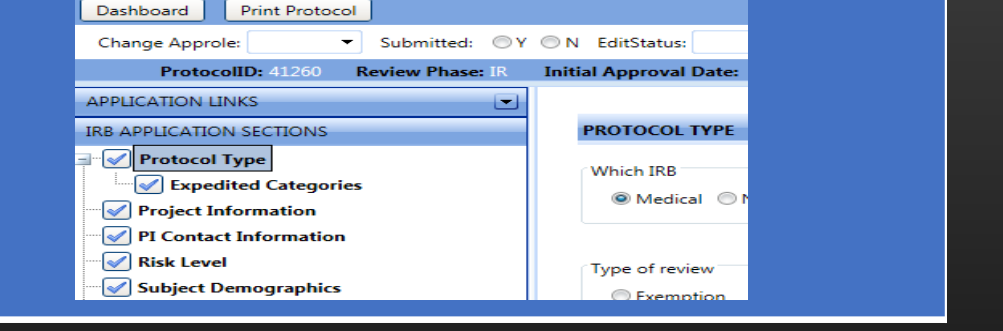

Print the application to a pdf file anytime during or after the creation of the application.